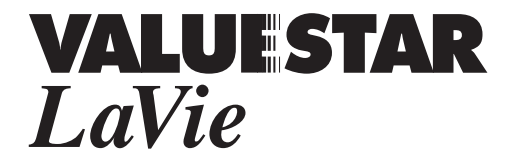

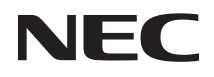

# リモコン取扱説明書

| リモコンでできること            | 4  |
|-----------------------|----|
| 各部の名称                 | 6  |
| 操作のまえに                | 8  |
| リモコンの操作範囲             | 10 |
| 基本的な操作                | 12 |
| Windowsを操作する          | 14 |
| テレビ番組を見る              |    |
| DVD-Videoを見る          | 23 |
| 音楽を聴く                 | 27 |
| インターネットする             | 30 |
| マルチメディアファイルを操作する ―――― | 34 |
| ご家庭のテレビのリモコンとして使う     | 38 |
| 困ったときのトラブル解決Q&A       | 41 |
| 仕様一覧                  | 43 |
|                       |    |

| ÷  |     |   |   |
|----|-----|---|---|
| Ξı | -11 | Ξ | - |
| H  |     |   |   |

| €7±30% | してはいけないことや、注意していただきたいことを説明しています。<br>よく読んで注意を守ってください。場合によっては、作ったデータの<br>消失、使用しているアプリケーションの破壊、パソコンの破損の可能<br>性があります。 |
|--------|----------------------------------------------------------------------------------------------------|
| 1      | 利用の参考となる補足的な情報をまとめています。                                                                                           |
| 参照     | マニュアルの中で関連する情報が書かれている所を示しています。                                                                                    |

#### 記載内容

- ・本文中に記載されているBIOSセットアップユーティリティは、画面上では「Phoenix BIOS セットアップ ユーティリティ」と表示されます。
- ・このマニュアルでは、特にことわり書きのない場合、「ぱそガイド」-「アプリケーションの紹介 と説明」からの参照先は、「50音別目次」からの参照先を記載しています。

#### ソフトウェア名などの正式名称

| 本文中の表記                 | 正式名称                                                                                                    |
|------------------------|----------------------------------------------------------------------------------------------------|
| Windows、<br>Windows XP | Microsoft <sub>®</sub> Windows <sub>®</sub> XP Home Edition operating system<br>日本語版、またはMicrosoft <sub>®</sub> Windows <sub>®</sub> XP Professional<br>operating system 日本語版 |
| インターネットエクスプローラ         | Microsoft® Internet Explorer 6.0                                                                                                    |
| WinDVD 4               | InterVideo® WinDVD $_{\!\!\!\otimes}$ 4 for NEC                                                                                                    |
| BeatJam                | BeatJam for NEC                                                                                                    |

Microsoft、Windows、およびWindowsのロゴは、米国Microsoft Corporationの米国およびその他の 国における商標または登録商標です。

SmartGallery、SmartVisionは、日本電気株式会社の商標または登録商標です。 InterVideo、InterVideoロゴ、WinDVDはInterVideo,Inc.の登録商標です。 「BeatJam」は株式会社ジャストシステムの登録商標です。

その他、このマニュアルに記載されている会社名、商品名は各社の商標または登録商標です。

©NEC Corporation, NEC CustomTechnica,Ltd. 2002 日本電気株式会社、NEC<mark>カスタムテクニカ株</mark>式会社の許可なく複製・改変などを行うことはできません。

#### 輸出する際の注意事項

本製品(ソフトウェアを含む)は日本国内仕様であり、外国の規格等には準拠していません。 本製品を日本国外で使用された場合、当社は一切責任を負いかねます。 また、当社は本製品に関し海外での保守サービスおよび技術サポート等は行っていません。

本製品の輸出(個人による携行を含む)については、外国為替および外国貿易法に基づいて経済産 業省の許可が必要となる場合があります。 必要な許可を取得せずに輸出すると同法により罰せられます。 輸出に際しての許可の要否については、ご購入頂いた販売店または当社営業拠点にお問い合わせ 下さい。

Notes on export

This product (including software) is designed under Japanese domestic specifications and does not conform to overseas standards.  $NEC^{*1}$  will not be held responsible for any consequences resulting from use of this product outside Japan.

 $\mathsf{NEC}^{*1}$  does not provide maintenance service nor technical support for this product outside Japan.

Export of this product (including carrying it as personal baggage)may require a permit from the Ministry of Economy, Trade and Industry under an export control law. Export without necessary permit is punishable under the said law. Costomer shall inquire of NEC sales office whether a permit is required for export or not.

\*1:NEC Corporation, NEC CustomTechnica, Ltd.

# リモコンでできること

リモコンを操作することで、次のようなことができます。

### Windowsを操作する

パソコンのキーボードやマウス/NXパッドなどのポインティングデバイスのかわりに、Windowsをリモコンで操作することができます。 マウス/NXパッドやキーボードの操作が苦手な方でも、リモコンのボタンでWindowsを使うことができます。 詳細は、「Windowsを操作する(p.14)をご覧ください。

### テレビ番組を見る、録画 / 再生する

「SmartVision」というアプリケーションを操作することで、パソコンでテレビ 番組を見たり、番組を録画/再生することができます。 パソコンから離れた場所からリモコンで操作できるので、テレビやビデオデッ キを操作する感覚でテレビ番組を楽しめます。 詳細は、「テレビ番組を見る(p.18 )をご覧ください。

### DVD-Videoを見る

「WinDVD 4」というアプリケーションを操作することで、DVD-Videoを見る ことができます。 パソコンから離れた場所からリモコンで操作できるので、DVDプレーヤーを 操作する感覚でDVD-Videoを楽しめます。

詳細は、「DVD-Videoを見る (p.23)をご覧ください。

#### 音楽を聴く

「BeatJam」というアプリケーションを操作することで、音楽CDやパソコンに 格納した音楽ファイルを聴くことができます。 パソコンから離れた場所からリモコンで操作できるので、CDプレーヤーを操 作する感覚で音楽を楽しめます。 詳細は、「音楽を聴く」 p.27 をご覧ください。

#### インターネットする

「インターネットエクスプローラ」というアプリケーションを操作することで、リモ コンでインターネットをすることができます。 リモコンのボタンで操作できるので、マウス / NXパッドやキーボードの操作 が苦手な方でもインターネットを楽しめます。 詳細は、「インターネットする(p.30)をご覧ください。

#### マルチメディアファイルを操作する

「SmartGallery」というアプリケーションを使って、マルチメディアファイルを 操作することができます。

リモコンのボタンで操作できるので、マウス / NXパッドやキーボードの操作が苦手な方でも、音楽や映像などのマルチメディアファイルを楽しめます。 詳細は、「マルチメディアファイルを操作する(p.34)をご覧ください。

## ご家庭のテレビのリモコンとして使う

リモコンの設定を変えることで、ご家庭のテレビを操作をすることができます。 詳細は、「ご家庭のテレビのリモコンとして使う(p.38)をご覧ください。

# 各部の名称

リモコン前面

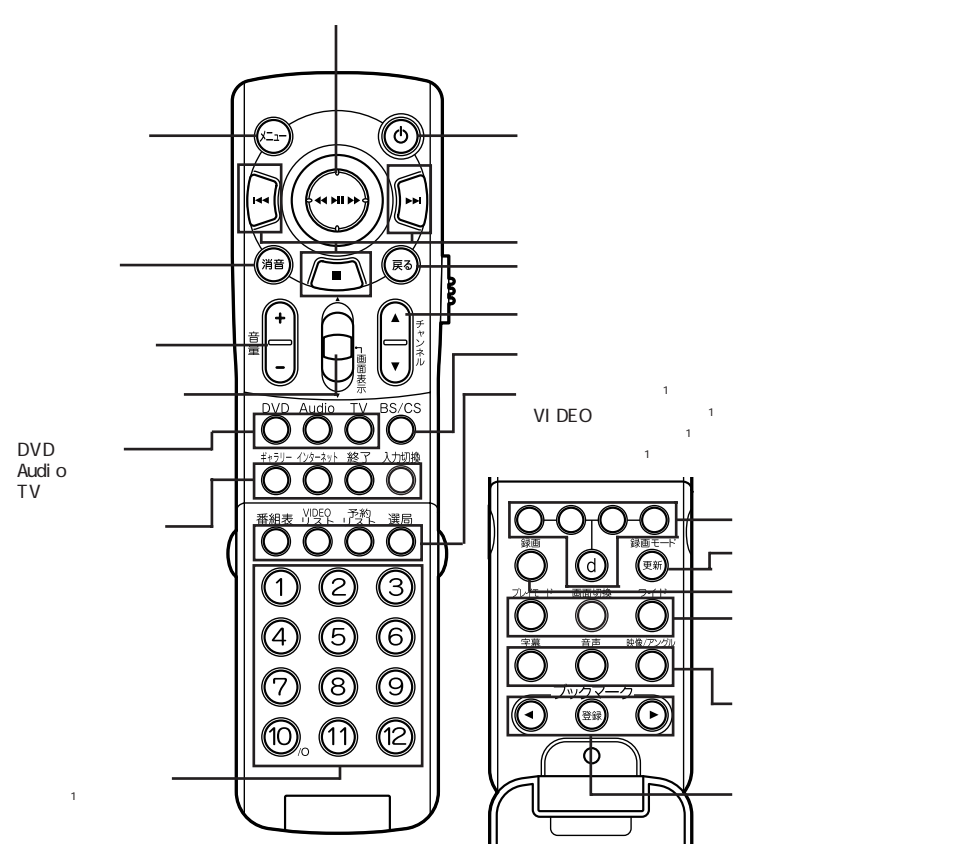

この図は、リモコンのカバーを開いた状態です 2。

1 これらのボタンを使用するときには、カバーをしっかり閉じてく ださい。\_\_\_\_

2リモコン側面にあるツメに指をひっかけて手前に開きます。

# リモコン右側面 / 背面

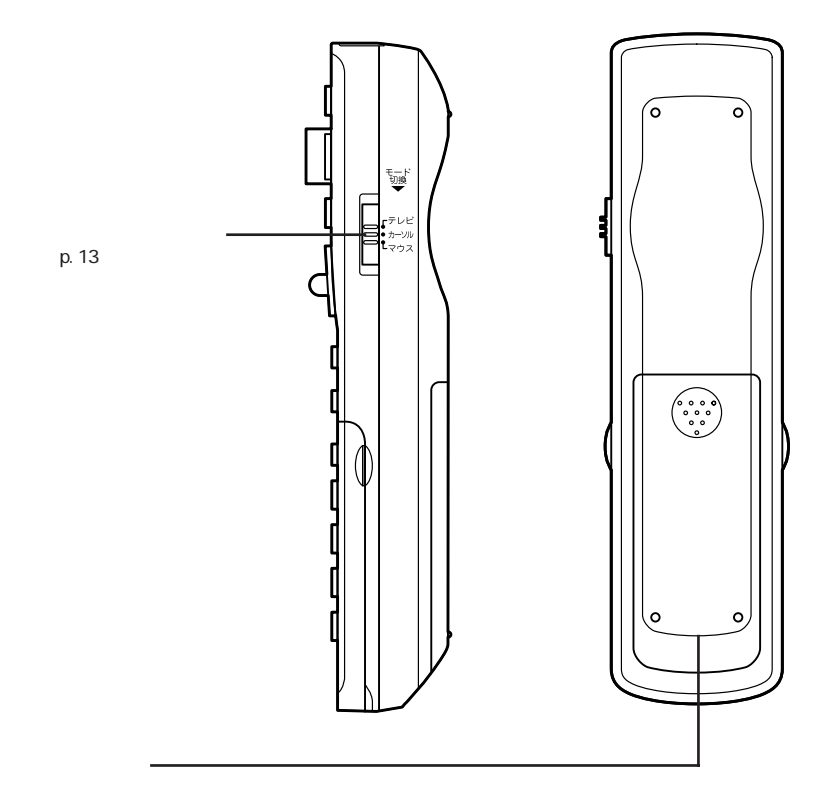

# 操作のまえに

## 乾電池の入れ方

**ベ**チェック!

リモコンを使うまえに、乾電池をセットしてください。

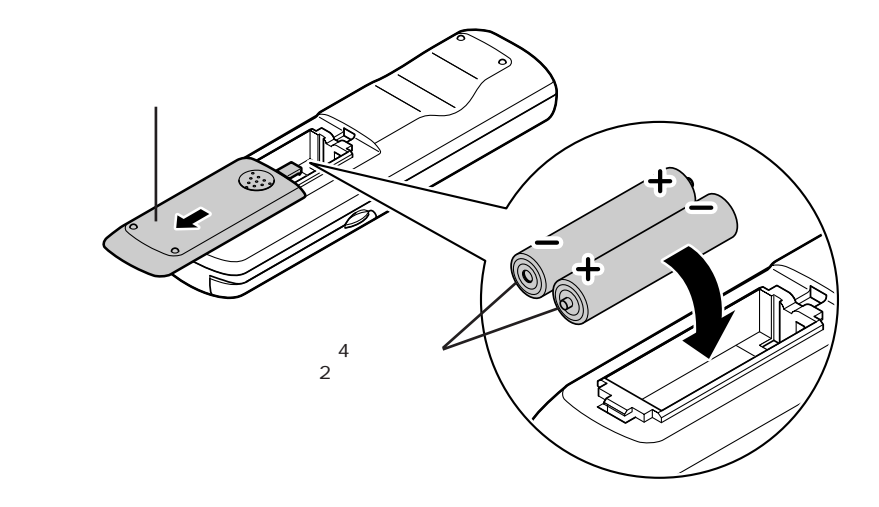

- ・必ず「単4形アルカリ乾電池」を使用してください。充電池(ニカド電池、ニッケル水素電池など)、マンガン乾電池は使わないでください。
  - ・新しい乾電池と古い乾電池、種類の違う乾電池は混ぜて使わないでください。
  - ・乾電池を交換するときは、2本とも新しい乾電池に交換してください。
  - ・リモコンの上にものを置かないでください。誤ってボタンが押されたままに なり、乾電池の消耗が早くなる場合があります。
  - ・長い間リモコンを使わないときは、乾電池の液漏れを防ぐため、乾電池を取 り出してください。

リモコンでの操作の反応が悪くなったり、まったく利かないようになった ときは、乾電池が消耗している場合があります。新しい乾電池に交換し てください。

# リモコン用受信ユニットの接続について(VALUESTARのみ)

VALUESTARでは、セットのディスプレイによって、添付のリモコン用受信ユニットを接続する必要のあるモデルがあります。

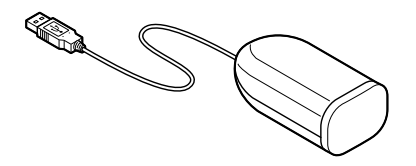

17型ワイド液晶ディスプレイ(F17W51、F17W41)がセットのモデルの場合 リモコンの信号を受信する受光部はディスプレイに内蔵されています。 リモコン用受信ユニットを接続する必要はありません。

その他のディスプレイがセットのモデルの場合 次の手順で、リモコン用受信ユニットを接続してください。

- リモコン用受信ユニットのUSBプラグを本体背面のUSBコネク タに差し込む
- 2 リモコン用受信ユニットを、本体上部に置く

リモコン用受信ユニットは、本体やディスプレイの上など、赤外線をさえ ぎるものがない場所に置くことをおすすめします。

グチェック!!-

リモコン用受信ユニットを置くときは、本体の通風孔をふさがないようにしてください。

# リモコンの操作範囲

### リモコン受光部について

リモコンを操作したときに出力されるリモコン信号は、リモコン受光部にて受信されます。

リモコン受光部の位置は、お使いの機種、モデルによって異なります。

VALUESTARで17型ワイド液晶ディスプレイ(F17W51、F17W41)がセット のモデルの場合

液晶ディスプレイでリモコンの信号を受信します。

VALUESTARでその他のディスプレイがセットのモデルの場合 添付のリモコン用受信ユニットでリモコンの信号を受信します。 リモコン用受信ユニットを取り付けてください(p.9)。

LaVieの場合

リモコン受光部は次の場所にあります。

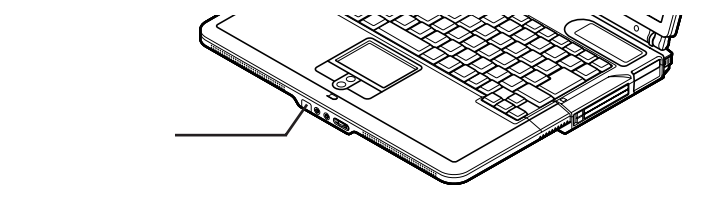

#### 使用できる範囲

リモコンは、次のことに気をつけて使用してください。

- ・リモコンと受光部の間には、赤外線を遮るような物を置かないでください。
- ・パソコンを操作する場合は、約3m以内の距離で操作してください。また、 受光部に対し、左右約38度、上下約17度以内の角度で操作してください。
- ・ご家庭のテレビを操作する場合は、テレビの機種により、リモコンの操作可 能範囲が異なります。詳しくは、お使いのテレビのマニュアルをご覧ください。
- ・赤外線信号によってコントロールされる機器を使っているときにリモコンを 操作すると、その機器を誤動作させることがあります。誤動作の起きないよ う、機器の設置場所を変えてください。
- ・赤外線の出る機器の近くでは、リモコンを使用しないでください。誤動作の 原因になります。
- ・赤外線を利用した他のリモコン装置をパソコンのそばで使用すると、パソ コンが誤動作することがあります。

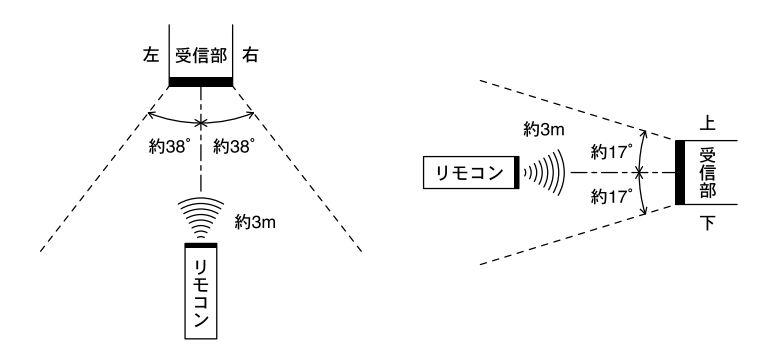

# 基本的な操作

#### 操作のしかた

各ボタンは、次のようにして操作してください。 なお、使用するアプリケーションやモード(p.13)により、各ボタンを操作した ときの機能が異なりますので、詳しい操作方法については、この後の各内容 をご覧ください。

ボタン

リモコンのボタンを押して操作します。 リモコンのカバーを開けると、中にもボタンがあります。

スティック

上下左右に倒したり、中央の位置で押して操作します。 スティックを押す

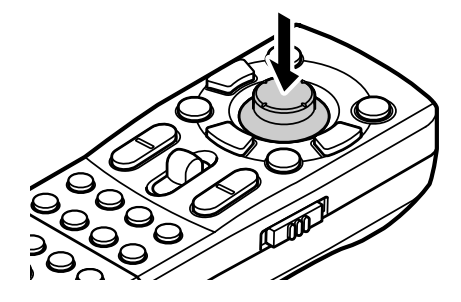

スティックを矢印の方向に倒す

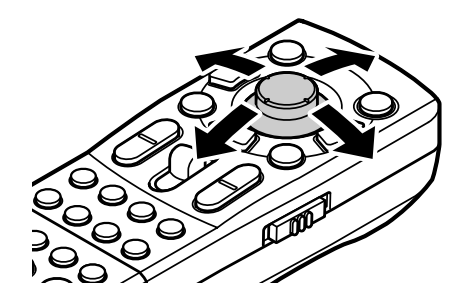

#### 【センタースクロール】ボタン

上下に倒したり、中央の位置で押して操作します。

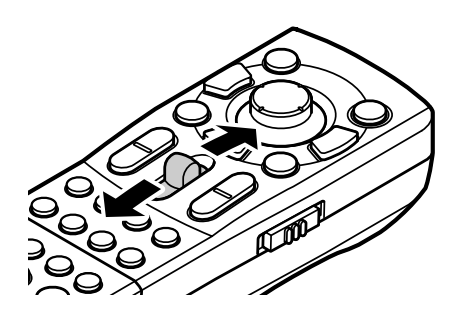

### モードについて

このリモコンには「カーソル」、「マウス」、「テレビ」の3つのモードがあります。 【モード切換】スイッチにてモードを切り換えることにより、パソコンとテレビの 両方の操作に使用することができます。

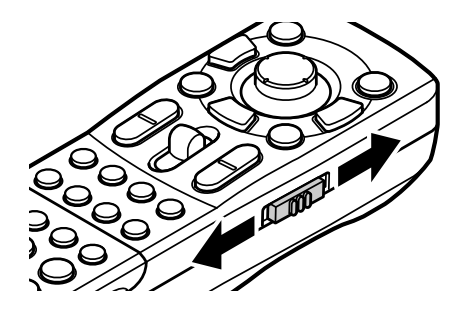

パソコンの操作をするには

【モード切換】スイッチを「カーソル」または「マウス」に合わせてください。 詳しい操作方法については、p.12~p.37の各内容をご覧ください。

ご家庭のテレビの操作をするには

【モード切換】スイッチを「テレビ」に合わせてください。 詳しい操作方法については、「ご家庭のテレビのリモコンとして使う(p.38) をご覧ください。

# Windowsを操作する

使用するボタン

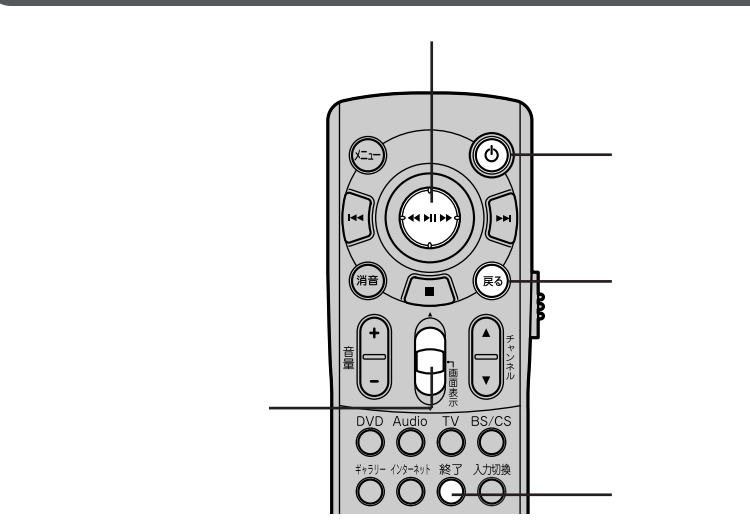

# Windowsを起動 / 終了する

#### 起動する

VALUESTARの場合

リモコンの【電源】ボタン(①)で電源を入れることはできません。省電力状態 から復帰することもできません。

電源ONや省電力状態からの復帰は、パソコン本体またはキーボードの電源 スイッチから行ってください。

# チェック!! ・パソコンの電源を入れ、Windowsが起動している途中でリモコンの【電源】ボタン(①)を押すと、Windowsが強制終了されてしまいますので、注意してください。

・パソコンの電源を切った直後に再び電源を入れる場合は、パソコンの電源ランプ(②)が消えて5秒以上たってから電源を入れてください。

LaVieの場合

【電源】ボタン(①)を押す パソコンの電源が入っていない場合は、パソコンの電源が入り、 Windowsが起動します。

スタンバイ状態または休止状態の場合は、パソコンが復帰します。

♥↓チェック!!

- ・電源が入っていない状態または休止状態から、【電源】ボタン(①) を押して電源を入れるまたは復帰するには、ACアダプタを接続し ている必要があります。
- ・【電源】ボタン( ①)を押すと、パソコンの液晶ディスプレイが閉じた 状態でもパソコンが起動する場合がありますので、注意してください。
- パソコンの電源を入れ、Windowsが起動している途中で【電源】ボタン(心)を押すと、Windowsが強制終了されてしまいますので、注意してください。
- ・パソコンの電源を切った直後に再び電源を入れる場合は、パソコンの電源ランプ(①)が消えて5秒以上たってから電源を入れてください。
- ・複数のユーザーアカウントが設定されている場合、【電源】ボタン
   (①)を押してWindowsを起動させるとき、Windowsのログオン画
   面でユーザーを選択する必要があります。また、ログオンするユー
   ザーアカウントにパスワードが設定されている場合には、Windows
   のログオン画面でパスワードの入力が必要です。
- BIOSセットアップユーティリティの「セキュリティ」メニューで起動時のパスワードが設定されている場合、【電源】ボタン(①)を押してWindowsを起動させるとき、パスワードの入力が必要です。
- ・【電源】ボタン(①)を使ってスタンバイ状態や休止状態からパソコンを復帰させる場合は、あらかじめ次のように設定しておいてください。
  - 「スタート」、「コントロールパネル」、「パフォーマンスとメンテナン ス」、「電源オプション」をクリックし、「詳細設定」タブをクリックし て「オプション」欄の「スタンバイから回復するときにパスワードの 入力を求める」の 図をクリックして□にする

7 アプリケーションが起動していない状態で【終了】ボタンを押す 「コンピュータの電源を切る」の画面が表示されます。

# 2 スティックで「電源を切る」を選択してスティックを押す

カーソルモードの場合は、スティックを上下左右に倒して「電源を切る」 を選択してください。

マウスモードの場合は、スティックを上下左右に倒してマウスポインタ を「電源を切る」に合わせてください。

Windowsが終了し、パソコンの電源が切れます。

### マウス / NXパッドやキーボードのかわりにリモコンで操作する

マウス / NX パッドのかわりに操作する

【モード切換】スイッチ(p.13)を「マウス」に合わせると、次の操作ができます。

| マウス / NX パッドでの操作 | リモコンでの操作                                                  |
|------------------|-----------------------------------------------------------|
| マウスポインタの移動       | スティックを上下左右に倒す                                             |
| 左クリック            | スティックを押す                                                  |
| 右クリック            | 【戻る】ボタンを押す                                                |
| スクロール(上下左右)      | マウスポインタをスクロール領域に移動し、スティックを<br>押しながら上下左右に倒す                |
| スクロール(上下)        | ウィンドウ上でスティックを押してウィンドウをアクティブ<br>にし、【センタースクロール】ボタンを上または下に倒す |

キーボードのかわりに操作する(【Enter】やカーソル移動キーのかわりに操作する)

【モード切換】スイッチ(p.13 を「カーソル」に合わせると、次の操作ができます。

| キーボードでの操作 | リモコンでの操作      |
|-----------|---------------|
| [Enter]   | スティックを押す      |
|           | スティックを上下左右に倒す |

# テレビ番組を見る

# テレビを見るときに使用するボタン

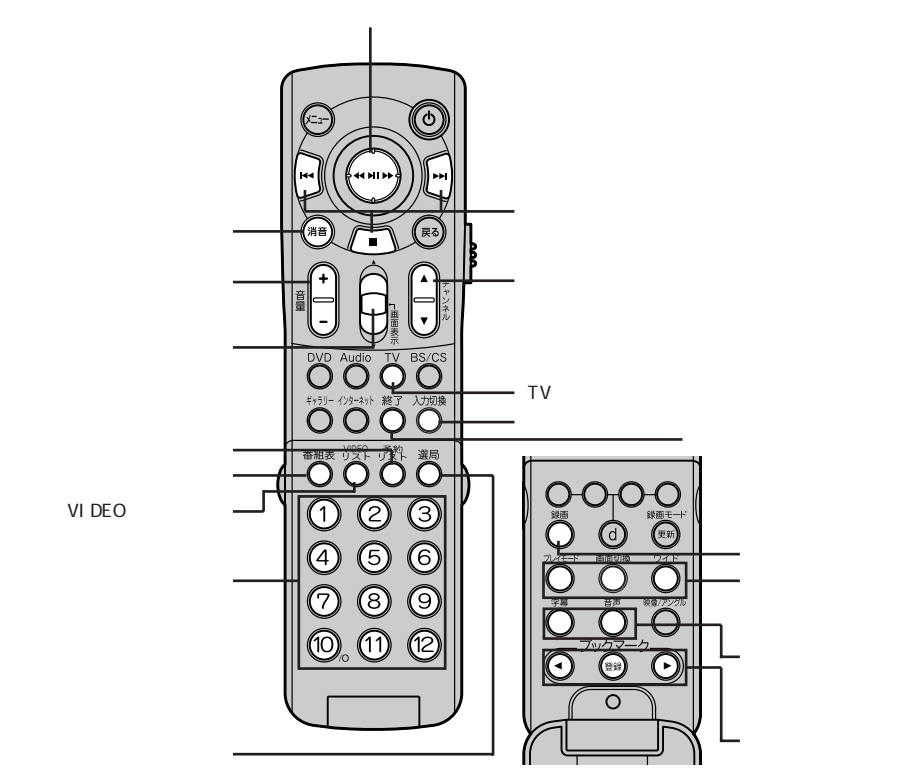

この図は、リモコンのカバーを開いた状態です。

### SmartVisionを起動/終了する

パソコンでテレビを視聴するには「SmartVision」というアプリケーションを使います。

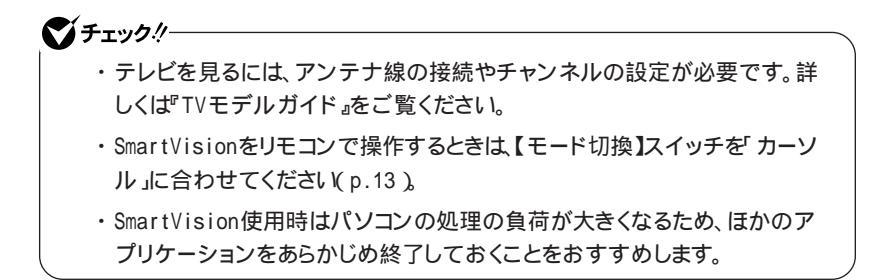

#### 起動する

VALUESTARの場合

1 パソコンの電源が入っていない場合は、パソコン本体またはキー ボードの電源スイッチを押して、Windowsを起動する(スタンバ イ状態または休止状態の場合は、パソコン本体またはキーボード の電源スイッチを押して復帰する)

**2**【TV】ボタンを押す SmartVisionが起動します。

「本ソフトウェアを~」の画面が表示された場合は、「OK」ボタンをクリッ クすると、SmartVisionが起動します。

LaVieの場合

**1**【TV】ボタンを押す

SmartVisionが起動します。

- ・パソコンの電源が入っていないときに【TV】ボタンを押すと、パソコ ンの電源が入り、SmartVisionが起動します。 スタンバイ状態または休止状態のときに上記の操作をすると、パソ コンが復帰し、SmartVisionが起動します。
- 「本ソフトウェアを~」の画面が表示された場合は「OK」ボタンをク リックすると、SmartVisionが起動します。

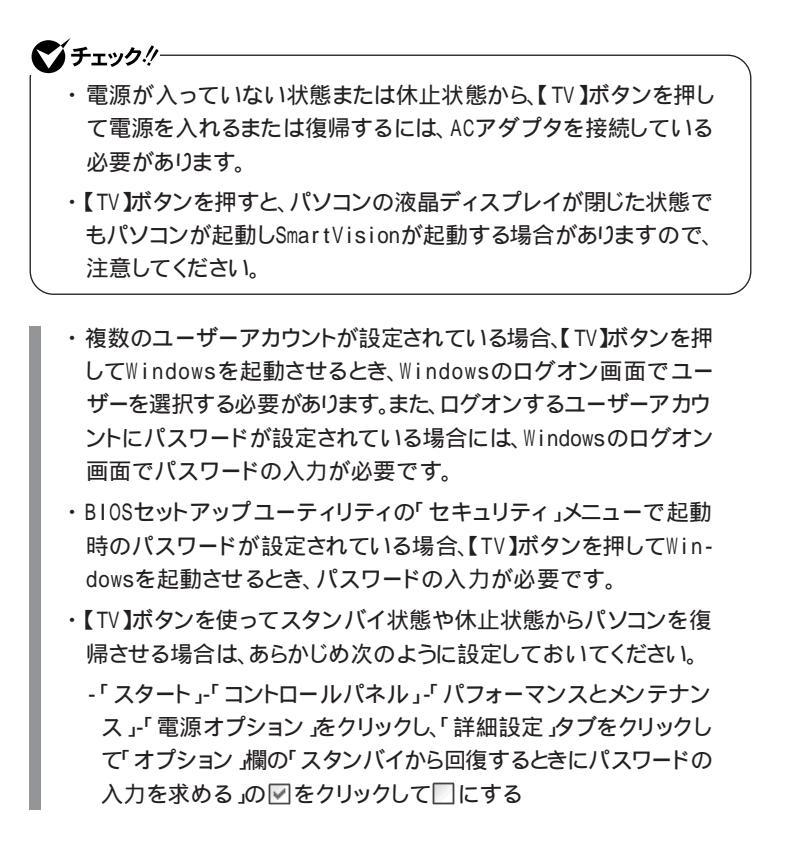

#### 終了する

# 1 【終了】ボタンを押す

SmartVisionが終了します。

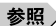

参照 / SmartVisionについて 『TVモデルガイド』

# SmartVisionでのリモコン操作

SmartVision起動時には、リモコンで次のような操作を行うことができます。

#### 視聴時の操作

| 機能                     | リモコンでの操作                                                                                                    |
|------------------------|----------------------------------------------------------------------------------------------------|
| チャンネルの切り換え             | ・【チャンネル / 番号 】ボタン( ~ )で<br>チャンネル番号を押す<br>・【チャンネル切換】ボタン( )を押して<br>チャンネルを切り換える<br>・【選局】ボタンを押してから【チャンネル<br>/番号】ボタン( ~ )でチャンネル番<br>号を入力する |
| 音量の調節                  | ・【音量調節】ボタン(+-)を押して音量<br>を調節する<br>・【消音】ボタンを押すと音声が消え、もう<br>一度押すと音声が聞こえるようになる                                                            |
| ソース切換(TV/VIDE0/外部入力)   | 【入力切換】ボタンを押す                                                                                                    |
| 番組表表示 / 非表示            | 【番組表】ボタンを押す                                                                                                    |
| VIDE0Uスト表示/非表示         | 【VIDEOリスト】ボタンを押す                                                                                                    |
|                        | 【予約リスト】ボタンを押す                                                                                                    |
|                        | 【録画】ボタンを押す                                                                                                    |
| タイムシフト / ライブ切り換え       | 【プレイモード】ボタンを押す                                                                                                    |
| 通常表示と全画面表示の切り換え        | 【画面切換】ボタンを押す                                                                                                    |
| 全画面表示時のスクリーン表示方式<br>切換 | 【ワイド】ボタンを押す(ワイド液晶ディスプ<br>レイのモデルのみ)                                                                                                    |
| 文字放送の字幕表示 / 非表示        | 【字幕】ボタンを押す                                                                                                    |
| 音声多重放送の音声の切り換え         | 【音声】ボタンを押す                                                                                                    |

| 機能           | リモコンでの操作                                                          |
|--------------|-------------------------------------------------------------------|
| 巻き戻し         | ・スティックを左に倒す<br>・【センタースクロール】ボタンを上に倒す(倒すたび<br>に3、10、50倍速まで速さが変わります) |
| 早送り          | ・スティックを右に倒す<br>・【センタースクロール】ボタンを下に倒す(倒すたび<br>に3、10、50倍速まで速さが変わります) |
| 再生 / 一時停止    | ・スティックを押す<br>・【 センタースクロール 】ボタンを押す                                 |
| 停止           | ■を押す                                                              |
| ブックマークの登録    | 【登録】を押す                                                           |
| ブックマークへのジャンプ | ◀▶ボタンを押す                                                          |

タイムシフトモード / 録画中 / 録画番組再生中の操作

番組表表示中の操作

| 機能       | リモコンでの操作         |
|----------|------------------|
| 番組表の日付変更 | <b> ∢↓</b> ▶▶を押す |

# DVD-Videoを見る

# DVD-Videoを見るときに使用するボタン

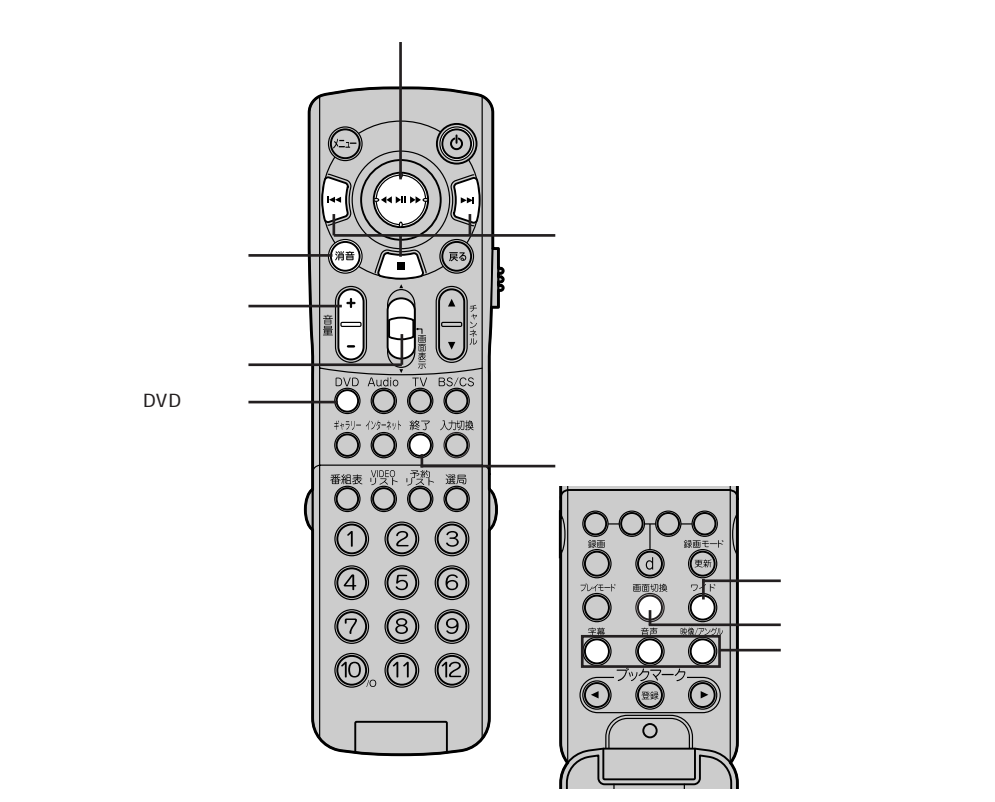

この図は、リモコンのカバーを開いた状態です。

#### WinDVD 4を起動/終了する

DVD-Videoを再生するには「WinDVD 4」というアプリケーションを使います。

起動する

VALUESTARの場合

1 パソコンの電源が入っていない場合は、パソコン本体またはキーボードの電源スイッチを押して、Windowsを起動する(スタンバイ状態または休止状態の場合は、パソコン本体またはキーボードの電源スイッチを押して復帰する)

2 【DVD】ボタンを押す WinDVD 4が起動します。

LaVieの場合

【DVD】ボタンを押す
 WinDVD 4が起動します。

パソコンの電源が入っていないときに【DVD】ボタンを押すと、パソコン の電源が入り、WinDVD 4が起動します。 スタンバイ状態または休止状態のときに上記の操作をすると、パソコン が復帰し、WinDVD 4が起動します。

# € チェック!/-

- ・電源が入っていない状態または休止状態から、【DVD】ボタンを押 して電源を入れるまたは復帰するには、ACアダプタを接続してい る必要があります。
- 【DVD】ボタンを押すと、パソコンの液晶ディスプレイが閉じた状態でもパソコンが起動しWinDVD 4が起動する場合がありますので、 注意してください。

- ・複数のユーザーアカウントが設定されている場合、【DVD】ボタンを 押してWindowsを起動させるとき、Windowsのログオン画面で ユーザーを選択する必要があります。また、ログオンするユーザー アカウントにパスワードが設定されている場合には、Windowsのロ グオン画面でパスワードの入力が必要です。
- ・BIOSセットアップユーティリティの「セキュリティ」メニューで起動 時のパスワードが設定されている場合、【DVD】ボタンを押して Windowsを起動させるとき、パスワードの入力が必要です。
- ・【DVD】ボタンを使ってスタンバイ状態や休止状態からパソコンを 復帰させる場合は、あらかじめ次のように設定しておいてください。
- 「スタート」・「コントロールパネル」・「パフォーマンスとメンテナン ス」・「電源オプション」をクリックし、「詳細設定」タブをクリックし て「オプション」欄の「スタンバイから回復するときにパスワードの 入力を求める」の▼をクリックして□にする

終了する

【終了】ボタンを押す WinDVD 4が終了します。

参照 「WinDVD 4」について 「50音別目次」

#### WinDVD 4でのリモコン操作

WinDVD 4起動時には、リモコンで次の操作を行うことができます。

▼↓チェック!

- ・DVD-Videoの種類によっては、これらの機能が使用できない場合があります。
- ・DVD-Videoのほか、WinDVD 4で動作するVideoCDなどは、リモコンで操作できる場合があります。
- ・DVD-Videoの再生中に、リモコンにて連続で早送りとほぼ同時に巻き戻し / 一時停止等の他の操作を実行すると、まれに、早送りのままになってしま う場合があります。 このような場合は、もう一度リモコンで早送りか巻き戻しの操作を行うと、早

送りを停止することができます。

| 機能                                 | リモコンでの操作                                                                                                    |
|------------------------------------|----------------------------------------------------------------------------------------------------|
| 巻き戻し                               | <ul> <li>・スティックを左に倒す(カーソルモード)</li> <li>・【センタースクロール】ボタンを上に倒す(カーソルモード)</li> <li>3~50倍速まで速さが変わります。</li> </ul>   |
| 早送り                                | <ul> <li>・スティックを右に倒す(カーソルモード)</li> <li>・【センタースクロール】ボタンを下に倒す(カーソルモード)</li> <li>1.5~50倍速まで速さが変わります。</li> </ul> |
| 再生 / 一時停止                          | 【 センタースクロール 】ボタンを押す( カーソル<br>モード )                                                                           |
| 停止                                 | を押す                                                                                                    |
| 前のチャプターに戻る                         | ◀◀を1回押す                                                                                                    |
| 次のチャプターに進む                         | ▶▶ <b>を</b> 1回押す                                                                                             |
| 音量の調節                              | ・【音量調節】ボタン(+- を押して音量を調節<br>する<br>・【消音】ボタンを押すと音声が消え、もう一度押<br>すと音声が聞こえるようになる                                   |
| アングルの切り換え                          | 【映像 / アングル】ボタンを押す                                                                                            |
| 字幕の切り換え                            | 【字幕】ボタンを押す                                                                                                   |
| 音声の切り換え                            | 【音声】ボタンを押す                                                                                                   |
| メニューの操作                            | 【メニュー】ボタンを押すとDVDメニューが表示<br>される<br>スティックを上下左右に倒して項目を選択し、ス<br>ティックを押して決定(カーソルモード)                              |
| 通常表示と全画面表示の切り<br>換え                | 【画面切換】ボタンを押す                                                                                                 |
| 表示方式の切り換え(パン&ス<br>キャン / ワイドスクリーン ) | 【ワイド】ボタンを押す                                                                                                  |

:【チャンネル / 番号】ボタンでチャプター番号を指定することもできます。

# 音楽を聴く

# 音楽を聴くときに使用するボタン

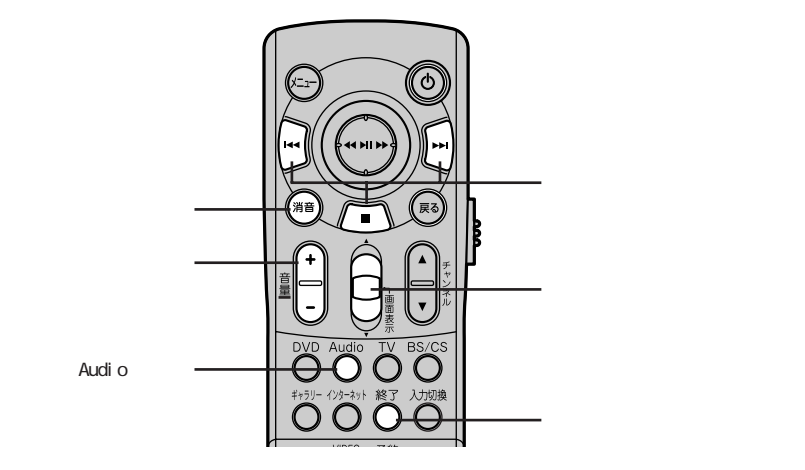

### Beat Jamを起動 / 終了する

音楽を聴くには「Beat Jam」というアプリケーションを使います。

起動する

VALUESTARの場合

- 1 パソコンの電源が入っていない場合は、パソコン本体またはキーボードの電源スイッチを押して、Windowsを起動する(スタンバイ状態または休止状態の場合は、パソコン本体またはキーボードの電源スイッチを押して復帰する)
- **2**【Audio】ボタンを押す BeatJamが起動します。
  - ・「使用許諾契約の確認」画面が表示された場合は、「はい」をクリックしてください。

BeatJam for NEC[SD Memory Card Option]をインストールしている場合は、「BeatJamのモード切替」画面が表示され、選択されているモードで自動的に起動します。
 モードを切り換える場合は、BeatJam起動後に上記画面で行ってく

ださい。

LaVieの場合

**1** 【Audio】ボタンを押す BeatJamが記動します。

- ・パソコンの電源が入っていないときに【Audio】ボタンを押すと、パ ソコンの電源が入り、BeatJamが起動します。 スタンバイ状態または休止状態のときに上記の操作をすると、パソ コンが復帰し、BeatJamが起動します。
- ・「使用許諾契約の確認」画面が表示された場合は、「はい」をクリックしてください。
- BeatJam for NEC[SD Memory Card Option]をインストールしている場合は、「BeatJamのモード切替」画面が表示され、選択されているモードで自動的に起動します。
   モードを切り換える場合は、BeatJam起動後に上記画面で行ってください。

# **ジ**チェック!!-

- ・電源が入っていない状態または休止状態から、【Audio】ボタンを押 して電源を入れるまたは復帰するには、ACアダプタを接続してい る必要があります。
- ・【Audio】ボタンを押すと、パソコンの液晶ディスプレイが閉じた状態でもパソコンが起動しBeatJamが起動する場合がありますので、 注意してください。
- ・複数のユーザーアカウントが設定されている場合、【Audio】ボタン を押してWindowsを起動させるとき、Windowsのログオン画面で ユーザーを選択する必要があります。また、ログオンするユーザー アカウントにパスワードが設定されている場合には、Windowsのロ グオン画面でパスワードの入力が必要です。
- ・BIOSセットアップユーティリティの「セキュリティ」メニューで起動 時のパスワードが設定されている場合、【Audio】ボタンを押して Windowsを起動させるとき、パスワードの入力が必要です。

- 【Audio】ボタンを使ってスタンバイ状態や休止状態からパソコンを 復帰させる場合は、あらかじめ次のように設定しておいてください。
   「スタート」-「コントロールパネル」-「パフォーマンスとメンテナン ス」-「電源オプション」をクリックし、「詳細設定」タブをクリックし て「オプション」欄の「スタンバイから回復するときにパスワードの
  - 入力を求める」の
    </
    </i>

終了する

1 【終了】ボタンを押す

BeatJamが終了します。

参照 「Beat Jam」について 愛 ぱそガイド」-「アプリケーションの紹介と説明」-「50 音別目次」

#### BeatJamでのリモコン操作

BeatJam起動時には、リモコンで次の操作を行うことができます。

| 機能        | リモコンでの操作                                                                 |
|-----------|--------------------------------------------------------------------------|
| 巻き戻し      | ・   ◀◀を押し続ける<br>・ 【 センタースクロール 】ボタンを上に押し続ける( カーソルモード )                    |
| 早送り       | ・▶▶▶を押し続ける<br>・【センタースクロール】ボタンを下に押し続ける( カーソルモード )                         |
| 再生 / 一時停止 | 【センタースクロール】ボタンを押す(カーソルモード)                                               |
| 停止        | ■を押す                                                                     |
| 前のトラックに戻る | ・ ┃◀◀を1回押す<br>・ 【 センタースクロール 】ボタンを上に倒す( カーソルモード )                         |
| 次のトラックに進む | ・▶▶ を1回押す<br>・【センタースクロール】ボタンを下に倒す(カーソルモード)                               |
| 音量の調節     | ・【音量調節】ボタン(+ - )を押して音量を調節する<br>・【消音】ボタンを押すと音声が消え、もう一度押すと音声が<br>聞こえるようになる |

: BeatJam for NEC [SD Memory Card Option]をお使いの場合、音楽CDを再生中に一時 停止することはできません。

ぐ チェック!!-

音楽CDをはじめて再生する場合、CDドライブのチェックについてのメッセージ が表示されます。この場合は「はい」をクリックしてCDドライブのチェックを実行 してください。

# インターネットする

## インターネットするときに使用するボタン

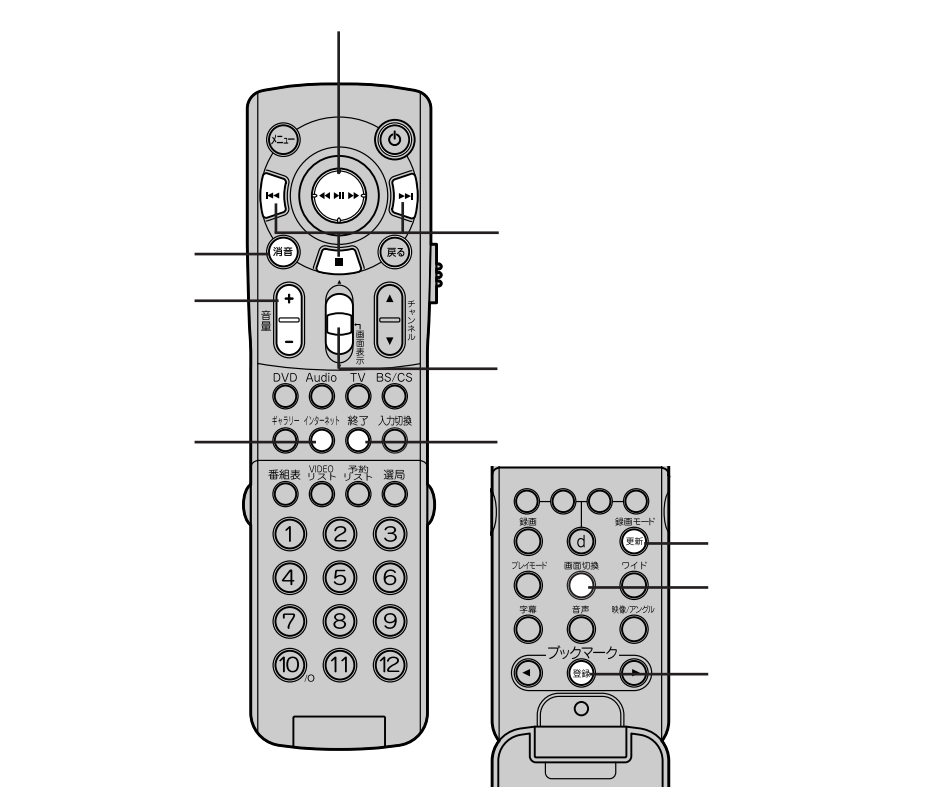

この図は、リモコンのカバーを開いた状態です。

#### インターネットエクスプローラを起動 / 終了する

インターネットに接続してホームページを見るには「インターネットエクスプロー ラ」というアプリケーションを使います。

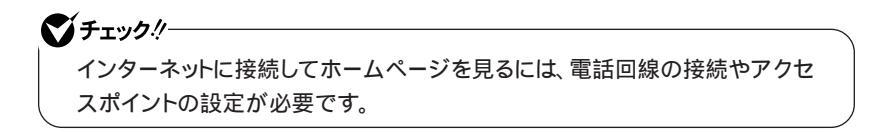

#### 起動する

VALUESTARの場合

- 1 パソコンの電源が入っていない場合は、パソコン本体またはキーボードの電源スイッチを押して、Windowsを起動する(スタンバイ状態または休止状態の場合は、パソコン本体またはキーボードの電源スイッチを押して復帰する)
- **2**【インターネット】ボタンを押す インターネットエクスプローラが起動します。

LaVieの場合

 【インターネット】ボタンを押す インターネットエクスプローラが起動します。

パソコンの電源が入っていない状態のときに【インターネット】ボタンを 押すと、パソコンの電源が入り、インターネットエクスプローラが起動し ます。

スタンバイ状態または休止状態のときに上記の操作をすると、パソコン が復帰し、インターネットエクスプローラが起動します。

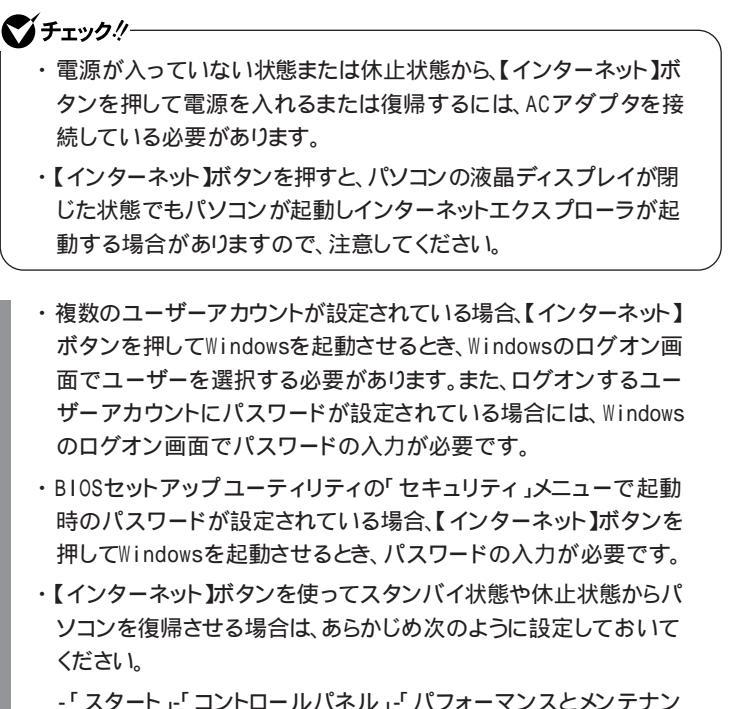

-「スタート」・「コントロールバネル」・「パフォーマンスとメンテナン ス」・「電源オプション」をクリックし、「詳細設定」タブをクリックし て「オプション」欄の「スタンバイから回復するときにパスワードの 入力を求める」の 図をクリックして□にする

終了する

1 【終了】ボタンを押す

インターネットエクスプローラが終了します。

- 2 画面右下の通知領域の■が消えていることを確認する 画面右下の通知領域に■が表示されている場合は■をクリックし、 表示されたウィンドウで「切断」ボタンをクリックしてください。
- 参照 インターネットの設定方法について 2 ぱそガイド」「パソコンの設定」「インターネットの設定」「新しい接続ウィザード」

# インターネットエクスプローラでのリモコン操作

インターネットエクスプローラ起動時には、リモコンで次の操作を行うことができます。

おもな機能

|               | i                                                                                        |
|---------------|------------------------------------------------------------------------------------------|
| 機能            | リモコンでの操作                                                                                 |
| 戻る            | <b> ∢</b> ◀を押す                                                                           |
| 進む            | ▶▶を押す                                                                                    |
| 読み込みの中止       | ■を押す                                                                                     |
| ページの更新        | 【録画モード(更新)】ボタンを押す                                                                        |
| お気に入りに追加      | 【登録】ボタンを押す<br>決定するには<br>・スティックを押す(カーソルモード)<br>・マウスポインタを動かし「OK」をクリック(マウス<br>モード)          |
| ウィンドウの上下スクロール | <ul> <li>・スティックを上下に倒す(カーソルモード)</li> <li>・【センタースクロール】ボタンを上または下に倒す<br/>(マウスモード)</li> </ul> |
| 音量の調節         | ・【音量調節】ボタン(+-)を押して音量を調節す<br>る<br>・【消音】ボタンを押すと音声が消え、もう一度押す<br>と音声が聞こえるようになる               |
| ウィンドウのサイズ変更   | 【画面切換】ボタンを押すとウィンドウの最大化 / 元のサイズの切り換え                                                      |

# マルチメディアファイルを操作する

# マルチメディアファイルを操作するときに使用するボタン

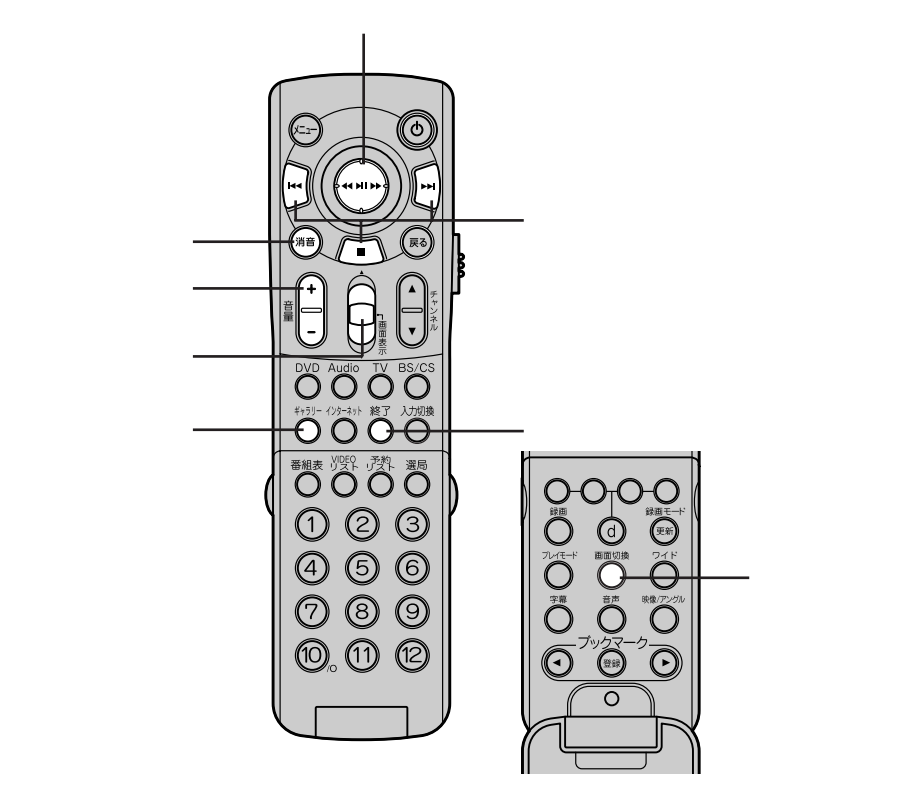

この図は、リモコンのカバーを開いた状態です。

### SmartGalleryを起動/終了する

音楽や映像などのマルチメディアファイルを管理するには「SmartGallery」 というアプリケーションを使います。 SmartGalleryは購入時の状態ではインストールされていません。「ぱそガイ ド をご覧になり、「インストーラ-NX」を使ってインストールしてください。

#### 起動する

VALUESTARの場合

- 1 パソコンの電源が入っていない場合は、パソコン本体またはキー ボードの電源スイッチを押して、Windowsを起動する(スタンバ イ状態または休止状態の場合は、パソコン本体またはキーボード の電源スイッチを押して復帰する)
- 2 【ギャラリー】ボタンを押す SmartGalleryが起動します。

LaVieの場合

**1**【ギャラリー】ボタンを押す SmartGalleryが起動します。

パソコンの電源が入っていないときに【ギャラリー】ボタンを押すと、パ ソコンの電源が入り、SmartGalleryが起動します。 スタンバイ状態または休止状態のときに上記の操作をすると、パソコン が復帰し、SmartGalleryが起動します。

### **ジ**チェック!!

- ・電源が入っていない状態または休止状態から、【ギャラリー】ボタン を押して電源を入れるまたは復帰するには、ACアダプタを接続し ている必要があります。
- 【ギャラリー】ボタンを押すと、パソコンの液晶ディスプレイが閉じた状態でもパソコンが起動しSmartGalleryが起動する場合がありますので、注意してください。

- ・複数のユーザーアカウントが設定されている場合、【ギャラリー】ボ タンを押してWindowsを起動させるとき、Windowsのログオン画面 でユーザーを選択する必要があります。また、ログオンするユー ザーアカウントにパスワードが設定されている場合には、 Windowsのログオン画面でパスワードの入力が必要です。
- ・BIOSセットアップユーティリティの「セキュリティ」メニューで起動 時のパスワードが設定されている場合、【ギャラリー】ボタンを押して Windowsを起動させるとき、パスワードの入力が必要です。
- ・【ギャラリー】ボタンを使ってスタンバイ状態や休止状態からパソコ ンを復帰させる場合は、あらかじめ次のように設定しておいてくだ さい。
  - 「スタート」・「コントロールパネル」、「パフォーマンスとメンテナン ス」・「電源オプション」をクリックし、「詳細設定」タブをクリックし て「オプション」欄の「スタンバイから回復するときにパスワードの 入力を求める」の ▼をクリックして□にする

終了する

- 【終了】ボタンを押す SmartGalleryが終了します。
- 参照 SmartGalleryについて 2 ぱそガイド」-「アプリケーションの紹介と説明」-「50音別目次」

# SmartGalleryでのリモコン操作

SmartGallery起動時には、リモコンで次の操作を行うことができます。

#### おもな機能

| 機能            | リモコンでの操作                                                               |  |
|---------------|------------------------------------------------------------------------|--|
| ファイルの選択       | スティックを上下左右に倒す(カーソルモード)                                                 |  |
| ファイルの決定       | スティックを押す(カーソルモード)                                                      |  |
| ウィンドウの上下スクロール | 【センタースクロール】ボタンを上下に倒す(マウス<br>モード)                                       |  |
| 音量の調節         | ・【音量調節】ボタン(+- を押して音量を調節する<br>・【消音】ボタンを押すと音声が消え、もう一度押すと<br>音声が聞こえるようになる |  |
| ウィンドウのサイズ変更   | 【画面切換】ボタンを押すとウィンドウの最大化 / 元のサイズの切り換え                                    |  |
|               |                                                                        |  |

: 選択されているファイルの種類に応じ、再生がはじまったり、関連するアプリケーションが起動します。

スライドショー実行中に操作できる機能

| 機能        | リモコンでの操作                                             |
|-----------|------------------------------------------------------|
| 次のスライドに進む | ・スティックを右に倒す(カーソルモード)<br>・【センタースクロール】ボタンを下に倒す(マウスモード) |
| 前のスライドに戻る | ・スティックを左に倒す(カーソルモード)<br>・【センタースクロール】ボタンを上に倒す(マウスモード) |

# ご家庭のテレビのリモコンとして使う

このリモコンは、設定を変えることで、ご家庭のテレビの操作をすることができます。

ご家庭のテレビのリモコンとしてお使いになるには、リモコンのモードをテレ ビモードにしておく必要があります。p.13の「モードについて」をご覧になり、 リモコンのモードをテレビモードにしてください。

### テレビを見るときに使用するボタン

チェック!
 ご家庭のテレビのリモコンとしてお使いになる場合は、それぞれのテレビのマ
 ニュアルをご覧ください。テレビのメーカーや機種によっては、使用できる距離
 や角度が異なる場合があります。また、メーカーによっては対応していないボタ
 ンもあります。

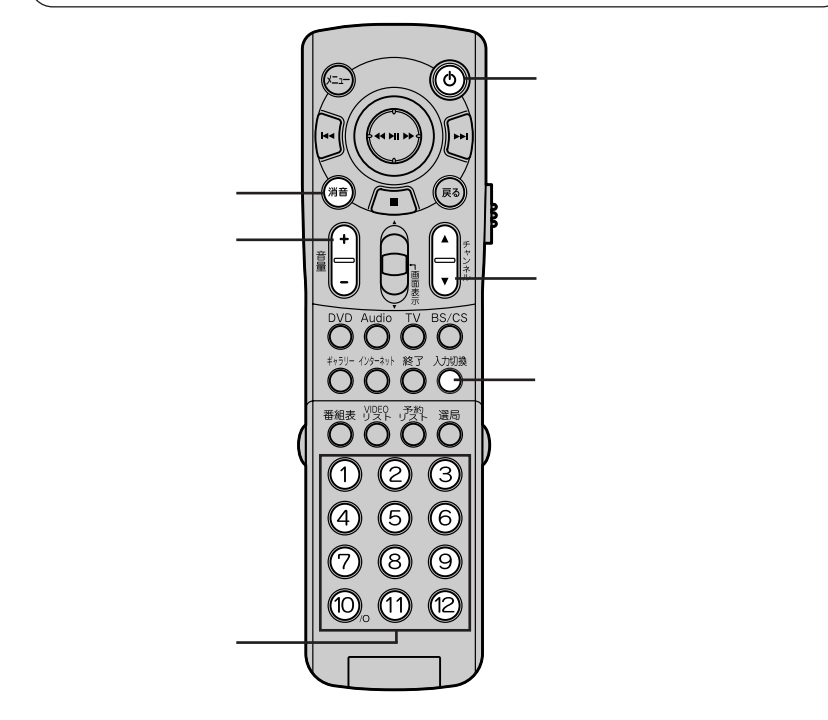

#### ご家庭のテレビにあわせてリモコンの設定をする

ご家庭のテレビのリモコンとしてお使いになるには、p.40の「対応メーカー 一覧 をご覧になり、ご家庭のテレビのメーカーと対応機種にあわせて、リモ コンの設定をする必要があります。

- 1 リモコンの【モード切換】スイッチを「テレビ」に切り換える
- 2 【電源】ボタン(①)を押したまま、メーカーごとに割り当てられた数 字(設定する番号 1 / 設定する番号 2)のボタンを順に押す
- 3 【電源】ボタン(①)を離す

### 🍼 チェック!!ー

- ・数字ボタンを押す前や、押してすぐに【電源】ボタン(①)から指を離すと、正しく設定が行われない場合があります。
- ・関係ないボタンを押してしまったときや、押すボタンを間違えてしまった場合は、いったん【電源】ボタン(①)から指を離し、しばらくしてから、もう一度 【電源】ボタン(①)を押してリモコンの設定をしてください。
- ・数字ボタンを押す間隔が1分以上になると、設定が解除されます。
- ・数字ボタンを3つ以上押した場合は、最後に押した2つの数字が有効になります。
- ・乾電池が極端に消耗してしまった場合、設定した内容が解除されてしまうことがあります。その場合は、もう一度設定をやりなおしてください。
- ・テレビモードではパソコンを操作することはできません。

対応メーカー 一覧

| メーカー名              | 対応機種             | 設定する番号 1 | 設定する番号 2 |
|--------------------|------------------|----------|----------|
| Panasonic          | 1986年以降の機種       |          |          |
|                    | その他 <sup>2</sup> |          |          |
| SONY               | -                |          |          |
| HITACHI            | 1985年以降の機種       |          |          |
| MITSUBISHI         | 1987年以降の機種       |          |          |
|                    | その他 <sup>2</sup> |          |          |
| TOSHIBA 1984年以降の機種 |                  |          |          |
| SANYO              | 1985年以降の機種       |          |          |
|                    | その他 <sup>2</sup> |          |          |
| SHARP              | 1987年以降の機種       |          |          |
| VICTOR(JVC)        | 1987年以降の機種       |          |          |
|                    | その他 <sup>2</sup> |          |          |
| NEC                | 1990年以降の機種 1     |          |          |
|                    | その他 <sup>2</sup> |          |          |
| AIWA               | 1986年以降の機種       |          |          |
|                    | その他 <sup>2</sup> |          |          |
| 富士通ゼネラル            | 1987年以降の機種       |          |          |
| FUNAI              | 1990年以降の機種       |          |          |
|                    | その他 <sup>2</sup> |          |          |
| Pioneer            | -                |          |          |
| PHILIPS            | -                |          |          |

1:初期設定値

2:対応している機種で動かなかった場合、この組み合わせで試してみてください。

**ジ**チェック!!-

- ・乾電池を交換した場合は初期設定値に戻りますので、再度設定しなおす必要があります。
- ・対応しているメーカーのテレビで、お使いになれない機種もあります。

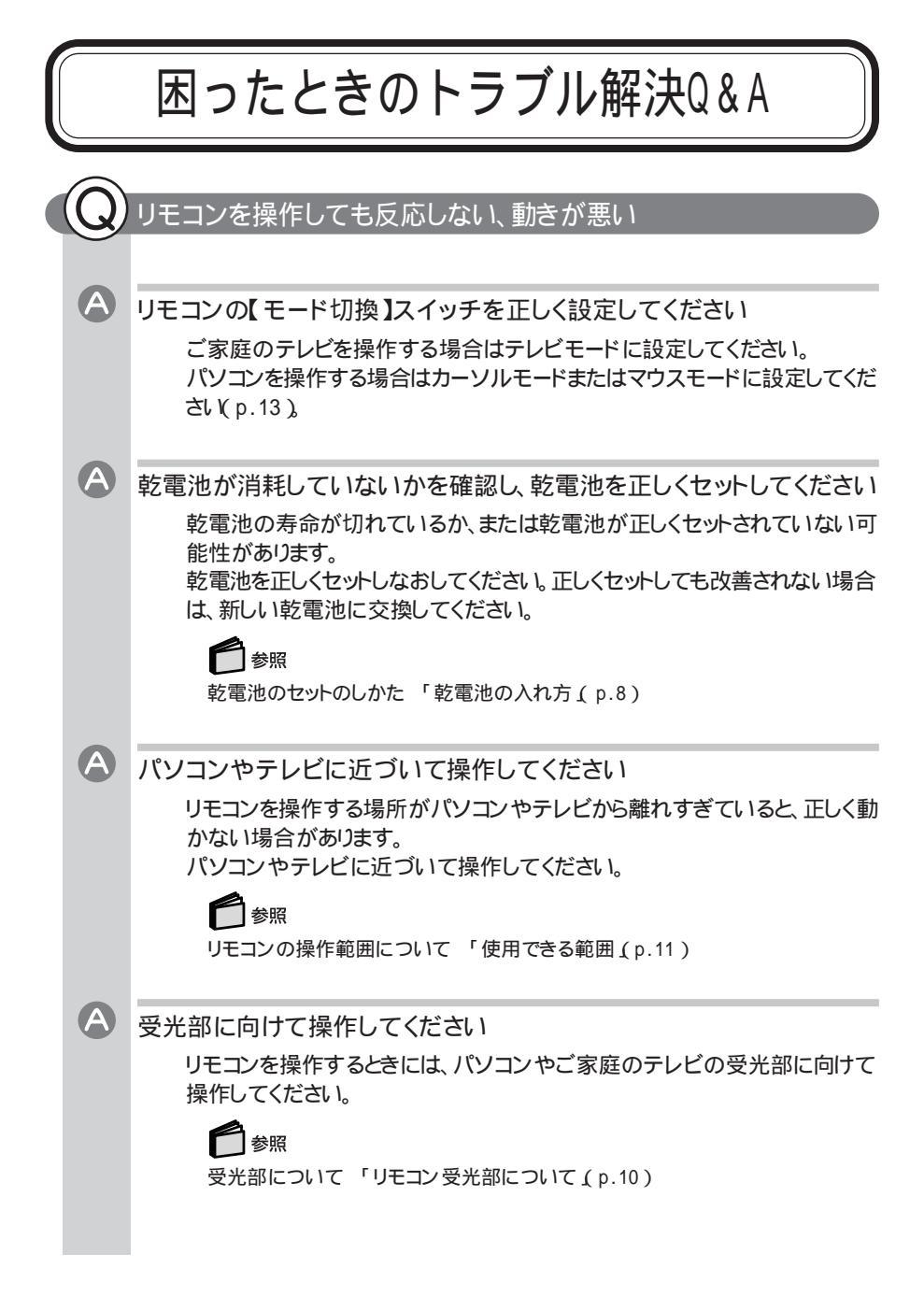

| A              | リモコンと受光部の間に信号をさえぎるようなものがある                                                                                                    |
|----------------|----------------------------------------------------------------------------------------------------|
|                | パソコンまたはご家庭のテレビとリモコンの間に信号をさえぎるようなものが                                                                                                    |
|                | あると、信号が届かず、操作できない場合があります。                                                                                                    |
|                | リモコンとパソコン、またはご家庭のテレビの間には物を置かないでください。                                                                                                    |
|                |                                                                                                    |
| A              | パソコンがセーフモードになっている                                                                                                    |
|                | パソコンがセーフモードになっている場合は、リモコンでパソコンを操作する                                                                                                    |
|                | ことはできません。<br>Windowsを通常のモードで起動して操作してください。                                                                                                    |
|                |                                                                                                    |
| $(\mathbf{O})$ | BeatJamで音楽を再生中に一時停止できない                                                                                                    |
|                |                                                                                                    |
|                |                                                                                                    |
|                | BeatJam for NEC [SD Memory Card Option]では、音楽UDを再生中                                                                                                    |
|                | に一時停止することはできません。                                                                                                    |
| $\bigcirc$     |                                                                                                    |
|                | リモコンに飲み物をこぼしてしまった                                                                                                    |
|                |                                                                                                    |
|                |                                                                                                    |
| A              | リモコンを使う前に以下の点を確認してください。                                                                                                    |
| A              | リモコンを使う前に以下の点を確認してください。<br>やわらかい素材の乾いた布でふき取ってください。リモコンの内部に水分が                                                                                                    |
| A              | リモコンを使う前に以下の点を確認してください。<br>やわらかい素材の乾いた布でふき取ってください。リモコンの内部に水分が<br>入ってしまった場合は、乾電池を取り外し、乾くのを待ってからお使いくださ                                                                                                    |
| A              | リモコンを使う前に以下の点を確認してください。<br>やわらかい素材の乾いた布でふき取ってください。リモコンの内部に水分が<br>入ってしまった場合は、乾電池を取り外し、乾くのを待ってからお使いください。乾いた後で、リモコンで操作ができないなどの不具合がある場合は、ご購<br>入示または121コンタクトセンターの修理相談窓口などにご相談ください。詳                                                                                                 |
|                | リモコンを使う前に以下の点を確認してください。<br>やわらかい素材の乾いた布でふき取ってください。リモコンの内部に水分が<br>入ってしまった場合は、乾電池を取り外し、乾くのを待ってからお使いください。乾いた後で、リモコンで操作ができないなどの不具合がある場合は、ご購<br>入元または121コンタクトセンターの修理相談窓口などにご相談ください。詳<br>しくは、『121ware ガイドブック」をご覧ください。                                                                 |
|                | リモコンを使う前に以下の点を確認してください。<br>やわらかい素材の乾いた布でふき取ってください。リモコンの内部に水分が<br>入ってしまった場合は、乾電池を取り外し、乾くのを待ってからお使いくださ<br>い。乾いた後で、リモコンで操作ができないなどの不具合がある場合は、ご購<br>入元または121コンタクトセンターの修理相談窓口などにご相談ください。詳<br>しくは、『121ware ガイドブック』をご覧ください。                                                             |
|                | リモコンを使う前に以下の点を確認してください。<br>やわらかい素材の乾いた布でふき取ってください。リモコンの内部に水分が<br>入ってしまった場合は、乾電池を取り外し、乾くのを待ってからお使いくださ<br>い。乾いた後で、リモコンで操作ができないなどの不具合がある場合は、ご購<br>入元または121コンタクトセンターの修理相談窓口などにご相談ください。詳<br>しくは、『121ware ガイドブック』をご覧ください。                                                             |
| A              | リモコンを使う前に以下の点を確認してください。<br>やわらかい素材の乾いた布でふき取ってください。リモコンの内部に水分が<br>入ってしまった場合は、乾電池を取り外し、乾くのを待ってからお使いくださ<br>い。乾いた後で、リモコンで操作ができないなどの不具合がある場合は、ご購<br>入元または121コンタクトセンターの修理相談窓口などにご相談ください。詳<br>しくは、『121ware ガイドブック』をご覧ください。<br>ジェースなどをこぼしたときは、きれいにふき取ってもリモコンの内部に                        |
| A              | リモコンを使う前に以下の点を確認してください。<br>やわらかい素材の乾いた布でふき取ってください。リモコンの内部に水分が<br>入ってしまった場合は、乾電池を取り外し、乾くのを待ってからお使いくださ<br>い。乾いた後で、リモコンで操作ができないなどの不具合がある場合は、ご購<br>入元または121コンタクトセンターの修理相談窓口などにご相談ください。詳<br>しくは、『121ware ガイドブック』をご覧ください。<br>ジュースなどをこぼしたときは、きれいにふき取ってもリモコンの内部に<br>糖分などが残り故障することがあります。 |
|                | リモコンを使う前に以下の点を確認してください。<br>やわらかい素材の乾いた布でふき取ってください。リモコンの内部に水分が<br>入ってしまった場合は、乾電池を取り外し、乾くのを待ってからお使いくださ<br>い。乾いた後で、リモコンで操作ができないなどの不具合がある場合は、ご購<br>入元または121コンタクトセンターの修理相談窓口などにご相談ください。詳<br>しくは、『121ware ガイドブック』をご覧ください。<br>ジュースなどをこぼしたときは、きれいにふき取ってもリモコンの内部に<br>糖分などが残り故障することがあります。 |
|                | リモコンを使う前に以下の点を確認してください。<br>やわらかい素材の乾いた布でふき取ってください。リモコンの内部に水分が<br>入ってしまった場合は、乾電池を取り外し、乾くのを待ってからお使いくださ<br>い。乾いた後で、リモコンで操作ができないなどの不具合がある場合は、ご購<br>入元または121コンタクトセンターの修理相談窓口などにご相談ください。詳<br>しくは、『121ware ガイドブック』をご覧ください。<br>ジュースなどをこぼしたときは、きれいにふき取ってもリモコンの内部に<br>糖分などが残り故障することがあります。 |
|                | リモコンを使う前に以下の点を確認してください。<br>やわらかい素材の乾いた布でふき取ってください。リモコンの内部に水分が<br>入ってしまった場合は、乾電池を取り外し、乾くのを待ってからお使いくださ<br>い。乾いた後で、リモコンで操作ができないなどの不具合がある場合は、ご購<br>入元または121コンタクトセンターの修理相談窓口などにご相談ください。詳<br>しくは、『121ware ガイドブック』をご覧ください。<br>ジュースなどをこぼしたときは、きれいにふき取ってもリモコンの内部に<br>糖分などが残り故障することがあります。 |
|                | リモコンを使う前に以下の点を確認してください。<br>やわらかい素材の乾いた布でふき取ってください。リモコンの内部に水分が<br>入ってしまった場合は、乾電池を取り外し、乾くのを待ってからお使いくださ<br>い。乾いた後で、リモコンで操作ができないなどの不具合がある場合は、ご購<br>入元または121コンタクトセンターの修理相談窓口などにご相談ください。詳<br>しくは、『121ware ガイドブック』をご覧ください。<br>ジュースなどをこぼしたときは、きれいにふき取ってもリモコンの内部に<br>糖分などが残り故障することがあります。 |

# 仕様一覧

# リモコン機能仕様

| 外形寸法                  | 43(W)×153(H)×32.5(D)mm                                                                                              |
|-----------------------|----------------------------------------------------------------------------------------------------|
| 質量                    | 82g( 電池含まず )                                                                                                    |
| 赤外線周波数                | 940nm                                                                                                    |
| 赤外線キャリア周波数            | 37.9KHz                                                                                                    |
| 赤外線フォーマット             | 2bitPPMフォーマット                                                                                                    |
| 赤外線到達距離               | マウス / カーソルモード時:3m以内                                                                                                 |
|                       | テレビモード時:7m以内                                                                                                    |
| 対応キー                  | マウス / カーソルモード時:51キー                                                                                                 |
|                       | テレビモード時:19キー                                                                                                    |
| テレビモード時リモコン<br>対応メーカー | Panasonic、SONY、HITACHI、MITSUBISHI、<br>TOSHIBA、SANYO、SHARP、VICTOR(JVC)<br>NEC、AIWA、富士通ゼネラル、FUNAI、Pioneer、<br>PHILIPS |
| 電池                    | 単4アルカリ乾電池2本                                                                                                    |
| 電池寿命                  | マウス / カーソルモードにてスティック連続約100時間                                                                                        |

2002年11月 853-810601-039-A2 Printed in Japan